尊敬的纳税人,您可通过电子税务局自然人代开增值税普通发票模块办理, 具体操作如下:

首先,以自然人身份登录深圳市电子税务局,依次进入我要办税-发票使用-发票代开-自然人代开增值税电子普通发票模块;

其次,根据业务情况选择代开申请或代开记录查询,若点击代开申请,需要 登录人员打开支付宝或微信,使用扫一扫功能进行人脸识别认证,刷脸完成后, 点击下方的我已完成按钮,页面弹出提示,请各位纳税人认证阅读;

接下来,三步让您学会使用代开增值税电子普通发票功能:

第一步,填写发票代开申请表,带\*号的信息是必录项

业务发生地税务机关和业务发生地街道乡镇请您根据实际情况选择。

购货方信息您可以手动填写纳税人识别号、纳税人名称等信息,也可点击从 以往开票记录中选择,增加常用购买方信息。

货物、劳务信息,货物或应税劳务、服务名称请点击下拉框选择,规格型号、 计量单位、数量、单价、金额等信息请根据实际情况填写。

销货单位信息、纳税人识别号、纳税人名称等信息由系统自动带出,空白的 信息请据实填写。

第二步,确认发票信息

信息有误返回上一步修改,信息无误点击提交。

第三步, 缴款

若代开的发票需要缴纳税款,则跳转至缴款界面,您可扫描二维码缴款;若 不需要缴纳,则直接跳过缴款步骤,提示"缴款成功"。提交成功后,您可点击 去下载打印、发送至邮箱、发送短信等按钮,查看电子发票信息。